# **Batch Payment -User Manual**

Introducing the new **Batch Payment** feature on **Export Support System** (**ESS**). Now, Payment for multiple applications (Intimation / Health Certificate) is possible in a single transaction.

### 1.0 How to initiate New Batch Payment

## Step 1 : Click on Transactions Menu

| SPICES BC<br>Export Support<br>Submission of C                                                                                                    | OARD<br>System and online<br>Juarterly Export Return                         |                                                                                                    |                                                                                                    |                                                                                                    | _                                                                                                    | _                                                                      | Change Password Usermanual Hele Los                                                                                                    |  |  |  |
|----------------------------------------------------------------------------------------------------|------------------------------------------------------------------------------|----------------------------------------------------------------------------------------------------|----------------------------------------------------------------------------------------------------|----------------------------------------------------------------------------------------------------|----------------------------------------------------------------------------------------------------|------------------------------------------------------------------------|----------------------------------------------------------------------------------------------------|--|--|--|
| Contact U                                                                                                    | Iser Home Export Return B                                                    | Iranches Intimations App                                                                                                    | eals Health Cer                                                                                                    | tificate Analytical Re                                                                                                    | port Transacti                                                                                                    | ons Refund                                                             |                                                                                                    |  |  |  |
|                                                                                                    |                                                                              |                                                                                                    |                                                                                                    | /                                                                                                    |                                                                                                    |                                                                        |                                                                                                    |  |  |  |
|                                                                                                    |                                                                              |                                                                                                    | CIRCULAR NO                                                                                                    | ) 17/2023-24 - High R                                                                                                    | isk Food and Fe                                                                                                    | ed change in UK legislation - reg                                      | CIRCULAR NO 15/2023-24 - Introduction of                                                                                                    |  |  |  |
|                                                                                                    |                                                                              |                                                                                                    |                                                                                                    |                                                                                                    |                                                                                                    | <u></u>                                                                |                                                                                                    |  |  |  |
|                                                                                                    |                                                                              |                                                                                                    | Help Desk                                                                                                    | Techni                                                                                                    | al Helpk                                                                                                    | Payment Related                                                        |                                                                                                    |  |  |  |
|                                                                                                    |                                                                              | Phone : 0484-233                                                                                                    | J610 ; Extn : 327 , 25                                                                                                    | 51, 342 Phone : 0484-23                                                                                                    | 3610 ; Extn : 265                                                                                                    | Phone: 0484-2333610; Extn: 241                                         |                                                                                                    |  |  |  |
|                                                                                                    |                                                                              | Email : sampling.                                                                                                    | sb-ker@gov.in                                                                                                    | Email : software                                                                                                    | edp-sb@gov.in                                                                                                    | Email : accts.sb-ker@gov.in                                            |                                                                                                    |  |  |  |
| et Inimitation Of Customer Reference Namber. Infinitiation Of Type Of Angle Control Control Co |                                                                              |                                                                                                    |                                                                                                    |                                                                                                    |                                                                                                    |                                                                        |                                                                                                    |  |  |  |
| Notification No                                                                                                    | Customer Reference Number                                                    | Intimation Date                                                                                                    | Intimation Type                                                                                                    | Intimation Status                                                                                                    | Payment Status                                                                                                    |                                                                        | Actions                                                                                                    |  |  |  |
| 1623                                                                                                    | sdf                                                                          | 30-Apr-2024 04:11:53 pm                                                                                                    | Sampling                                                                                                    | Intimated                                                                                                    | SUCCESS                                                                                                    |                                                                        | Ph/10115                                                                                                    |  |  |  |
| 1616                                                                                                    | \$55                                                                         | 30-Apr-2024 03:16:24 pm                                                                                                    | Constan                                                                                                    |                                                                                                    | 0000200                                                                                                    | View Details                                                           | Modify Sampling Time   Cancel Sampling Intimation                                                                                                    |  |  |  |
| 1520                                                                                                    | 55                                                                           |                                                                                                    | Samping                                                                                                    | Sampling Completed                                                                                                    | SUCCESS                                                                                                    | view Desaits                                                           | Modify Sampling Time   Cancel Sampling Intimation<br>View Details                                                                                                    |  |  |  |
|                                                                                                    |                                                                              | 22-Apr-2024 05:02:28 pm                                                                                                    | Sampling                                                                                                    | Sampling Completed<br>Analytical Completed                                                                                                    | SUCCESS                                                                                                    | <u>view Details</u>                                                    | Modify Sampling Time   Cancel Sampling Intimation<br>View Details<br>View Details   Intimate Stuffing                                                                                                    |  |  |  |
| 1519                                                                                                    | 54                                                                           | 22-Apr-2024 05:02:28 pm<br>22-Apr-2024 05:02:17 pm                                                                                                    | Sampling<br>Sampling                                                                                                    | Sampling Completed<br>Analytical Completed<br>Analytical Completed                                                                                                    | SUCCESS<br>SUCCESS<br>SUCCESS                                                                                                    | view Decails                                                           | Modify Sampling Time   Cancel Sampling Intimation<br>View Details<br>View Details   Intimate Stuffing<br>View Details   Intimate Stuffing                                                                                                    |  |  |  |
| 1519                                                                                                    | 54<br>53                                                                     | 22-Apr-2024 05:02:28 pm<br>22-Apr-2024 05:02:17 pm<br>22-Apr-2024 05:02:07 pm                                                                                                    | Sampling<br>Sampling<br>Sampling<br>Sampling                                                                                                    | Sampling Completed<br>Analytical Completed<br>Analytical Completed<br>Analytical Completed                                                                                                    | SUCCESS<br>SUCCESS<br>SUCCESS<br>SUCCESS                                                                                                    | VIEW DRIAIS                                                            | Modify Samelin Time   Cancel Sampling Intimation<br>View Details<br>View Details   Intimate Stuffing<br>View Details   Intimate Stuffing<br>View Details   Intimate Stuffing                                                                                                    |  |  |  |
| 1519<br>1518<br>1517                                                                                                    | 54<br>53<br>52                                                               | 22-Apr-2024 05:02:28 pm<br>22-Apr-2024 05:02:17 pm<br>22-Apr-2024 05:02:07 pm<br>22-Apr-2024 05:01:53 pm                                                                                                    | Sampling<br>Sampling<br>Sampling<br>Sampling<br>Sampling                                                                                                 | Sampling Completed<br>Analytical Completed<br>Analytical Completed<br>Analytical Completed<br>Analytical Completed                                                                                                    | SUCCESS<br>SUCCESS<br>SUCCESS<br>SUCCESS<br>SUCCESS                                                                                         | View Lotans                                                            | Modif Vangilion Time I Cancel Sampling Intimaton<br>Vero Details<br>Vero Details<br>Vero Details I Intimate Sulfino<br>Vero Details I Intimate Sulfino<br>Vero Details I Intimate Sulfino                                                                                                    |  |  |  |
| 1519<br>1518<br>1517<br>1515                                                                                                    | 54<br>53<br>52<br>51                                                         | 22-Apr-2024 05:02:28 pm<br>22-Apr-2024 05:02:17 pm<br>22-Apr-2024 05:02:07 pm<br>22-Apr-2024 05:02:07 pm<br>22-Apr-2024 05:01:53 pm<br>22-Apr-2024 04:29:18 pm                                                                                                    | Sampling<br>Sampling<br>Sampling<br>Sampling<br>Sampling                                                                                                 | Sampling Completed<br>Analytical Completed<br>Analytical Completed<br>Analytical Completed<br>Analytical Completed<br>Analytical Completed                                                                                                    | SUCCESS<br>SUCCESS<br>SUCCESS<br>SUCCESS<br>SUCCESS<br>SUCCESS                                                                              | VIEW LOSANS                                                            | Modify Samulao Tima I Cancel Samulao Inimatoo<br>Ven Detah<br>Yen Detah<br>Yen Detah I Inimade Sallingo<br>Yen Detah I Inimade Sallingo<br>Yen Detah I Inimade Sallingo<br>Yen Detah I Inimade Sallingo                                                                                                    |  |  |  |
| 1519<br>1518<br>1517<br>1515<br>1514                                                                                                    | 54<br>53<br>52<br>51<br>50                                                   | 22-Apr-2024 05:02:28 pm<br>22-Apr-2024 05:02:17 pm<br>22-Apr-2024 05:02:07 pm<br>22-Apr-2024 05:01:53 pm<br>22-Apr-2024 04:29:18 pm<br>22-Apr-2024 04:29:07 pm                                                                                                    | Samping<br>Sampling<br>Sampling<br>Sampling<br>Sampling<br>Sampling                                                                                      | Sampling Completed<br>Analytical Completed<br>Analytical Completed<br>Analytical Completed<br>Analytical Completed<br>Analytical Completed<br>Analytical Completed                                                                              | SUCCESS<br>SUCCESS<br>SUCCESS<br>SUCCESS<br>SUCCESS<br>SUCCESS<br>SUCCESS                                                                   | View Declars                                                           | Modely Samplion Time   Cancel Sampling Interaction<br>Very Details<br>Very Details   Internate Safetro<br>Very Details   Internate Safetro<br>Very Details   Internate Safetro<br>Very Details   Internate Safetro<br>Very Details   Internate Safetro                                                                                                    |  |  |  |
| 1519<br>1518<br>1517<br>1515<br>1514<br>1513                                                                                                    | 54<br>53<br>52<br>51<br>50<br>49                                             | 22-Apr-2024 05:02:28 pm<br>22-Apr-2024 05:02:17 pm<br>22-Apr-2024 05:02:17 pm<br>22-Apr-2024 05:02:07 pm<br>22-Apr-2024 04:29:18 pm<br>22-Apr-2024 04:29:07 pm<br>22-Apr-2024 04:28:54 pm                                                                                                    | Samping<br>Samping<br>Samping<br>Samping<br>Samping<br>Samping<br>Samping                                                                                | Sampling Completed<br>Analytical Completed<br>Analytical Completed<br>Analytical Completed<br>Analytical Completed<br>Analytical Completed<br>Intimated                                                                                         | SUCCESS<br>SUCCESS<br>SUCCESS<br>SUCCESS<br>SUCCESS<br>SUCCESS<br>SUCCESS<br>SUCCESS<br>PENDING                                             | Vew Details   Online Pa                                                | Note: Sector 1 Carection Internation<br>New Details<br>Vero Details<br>Vero Details<br>Vero Details<br>Internate Sauftro<br>Vero Details<br>Internate Sauftro<br>Vero Details<br>Internate Sauftro<br>Vero Details<br>Internate Sauftro<br>Vero Details<br>Internate Sauftro<br>Vero Details<br>Internate Sauftro                                                                                                    |  |  |  |
| 1519<br>1518<br>1517<br>1515<br>1514<br>1513<br>1512                                                                                                    | 54<br>53<br>52<br>51<br>50<br>49<br>48                                       | 22.Apr-2024 05:02:28 pm<br>22.Apr-2024 05:02:17 pm<br>22.Apr-2024 05:02:07 pm<br>22.Apr-2024 05:01:53 pm<br>22.Apr-2024 04:29:18 pm<br>22.Apr-2024 04:29:07 pm<br>22.Apr-2024 04:28:54 pm<br>22.Apr-2024 04:28:54 pm                                                                                                    | Sampling<br>Sampling<br>Sampling<br>Sampling<br>Sampling<br>Sampling<br>Sampling<br>Sampling                                                             | Sampling Completed<br>Analytical Completed<br>Analytical Completed<br>Analytical Completed<br>Analytical Completed<br>Analytical Completed<br>Intimated                                                                                         | SUCCESS<br>SUCCESS<br>SUCCESS<br>SUCCESS<br>SUCCESS<br>SUCCESS<br>SUCCESS<br>PENDING<br>PENDING                                             | View Details   Online Pa<br>View Details   Online Pa                   | Match Samaka Tan   Canad Samaka kitanata<br>Yana Dania   Imana Baltim<br>Wana Dania   Imana Baltim<br>Wana Dania   Imana Baltim<br>Yana Dania   Imana Baltim<br>Yana Dania   Imana Baltim<br>Yana Dania   Imana Baltim<br>Wana Dania   Imana Baltim<br>Wana Dania   Imana Baltim<br>Wana Dania   Imana Baltim                                                                                                    |  |  |  |
| 1519<br>1518<br>1517<br>1515<br>1514<br>1513<br>1512<br>1511                                                                                                    | 54<br>53<br>52<br>51<br>50<br>49<br>48<br>47                                 | 22-Apr-2024 05:02:28 pm<br>22-Apr-2024 05:02:17 pm<br>22-Apr-2024 05:02:07 pm<br>22-Apr-2024 05:03:153 pm<br>22-Apr-2024 04:29:18 pm<br>22-Apr-2024 04:29:07 pm<br>22-Apr-2024 04:28:40 pm<br>22-Apr-2024 04:28:40 pm<br>22-Apr-2024 04:28:12 pm                                                                                                    | Sampling<br>Sampling<br>Sampling<br>Sampling<br>Sampling<br>Sampling<br>Sampling<br>Sampling<br>Sampling                                                 | Sampling Completed<br>Analytical Completed<br>Analytical Completed<br>Analytical Completed<br>Analytical Completed<br>Analytical Completed<br>Intimated<br>Intimated<br>Appeal Raised                                                           | SUCCESS<br>SUCCESS<br>SUCCESS<br>SUCCESS<br>SUCCESS<br>SUCCESS<br>PENDING<br>SUCCESS                                                        | Vew Details   Online Pa<br>Vew Details   Online Pa                     | Non-Construction I Canada Sandia Umbarrata<br>Nacionali I Canada Sandia<br>Nacional I Intrae Saldro<br>Vaccinal I Intrae Saldro<br>Vaccinal I Intrae Saldro<br>Vaccinal I Intrae Saldro<br>Vaccinal I Intrae Saldro<br>Vaccinal I Intrae Saldro<br>Vaccinal I Intrae Saldro<br>Vaccinal I Intrae Saldro<br>Vaccinal I Intrae Saldro                                                                                                    |  |  |  |
| 1519<br>1518<br>1517<br>1515<br>1514<br>1513<br>1512<br>1511<br>1510                                                                                                    | 54<br>53<br>52<br>51<br>50<br>49<br>48<br>47<br>46                           | 22.Apr-2024 05:02:28 pm<br>22.Apr-2024 05:02:17 pm<br>22.Apr-2024 05:02:17 pm<br>22.Apr-2024 05:01:53 pm<br>22.Apr-2024 05:01:53 pm<br>22.Apr-2024 04:28:18 pm<br>22.Apr-2024 04:28:40 pm<br>22.Apr-2024 04:28:40 pm<br>22.Apr-2024 04:28:12 pm<br>22.Apr-2024 04:27:58 pm                                                                                                    | Sampling<br>Sampling<br>Sampling<br>Sampling<br>Sampling<br>Sampling<br>Sampling<br>Sampling<br>Sampling<br>Sampling                                     | Sampling Completed<br>Analytical Completed<br>Analytical Completed<br>Analytical Completed<br>Analytical Completed<br>Analytical Completed<br>Intimated<br>Intimated<br>Appeal Raised<br>Appeal Raised                                          | SUCCESS<br>SUCCESS<br>SUCCESS<br>SUCCESS<br>SUCCESS<br>SUCCESS<br>PENDING<br>PENDING<br>SUCCESS                                             | Vew Details   Online Pa<br>Vew Details   Online Pa                     | Math Carefania Tare I Carefa Sanahora Internation<br>Jean Daniel I International Sanahora<br>Marca Daniel I International Sanahora<br>Marca Daniel I International Sanahora<br>Marca Daniel I International Sanahora<br>Marca Daniel I International Sanahora<br>Marca Daniel I International Sanahora Unitaration<br>menter I Marka Sanahora Tare I Carefa Sanahora Unitaration<br>Marca Daniel I Marka Sanahora Tare I Carefa Sanahora Unitaration<br>Marca Daniel I Marka Sanahora Tare I Carefa Sanahora Unitaration<br>Marca Daniel I Marka Sanahora Tare I Carefa Sanahora Unitaration<br>Marca Daniel I Marka Sanahora Tare I Carefa Sanahora Unitaration<br>Marca Daniel I Marka Sanahora Tare I Carefa Sanahora Unitaration<br>Marca Daniel I Marka Sanahora Tare I Carefa Sanahora Unitaration<br>Marca Daniel I Marka Sanahora Tare I Carefa Sanahora Unitaration<br>Marca Daniel I Marka Sanahora Tare I Carefa Sanahora Unitaration<br>Marca Daniel I Marka Sanahora Tare I Carefa Sanahora Unitaration<br>Marca Daniel I Marka Sanahora Tare I Carefa Sanahora Unitaration<br>Marca Daniel I Marka Marka Marka Tare I Carefa Sanahora Unitaration<br>Marca Daniel I Marka Marka Marka Jamahora Marka Marka M |  |  |  |
| 1519<br>1518<br>1517<br>1515<br>1514<br>1513<br>1512<br>1511<br>1510<br>1481                                                                                                    | 54<br>53<br>52<br>50<br>49<br>48<br>47<br>48<br>47<br>46<br>test             | 22.4pr-2024 05:02:28 pm<br>22.4pr-2024 05:02:17 pm<br>22.4pr-2024 05:02:17 pm<br>22.4pr-2024 05:01:53 pm<br>22.4pr-2024 04:29:18 pm<br>22.4pr-2024 04:29:01 pm<br>22.4pr-2024 04:29:01 pm<br>22.4pr-2024 04:28:12 pm<br>22.4pr-2024 04:28:12 | Sampling<br>Sampling<br>Sampling<br>Sampling<br>Sampling<br>Sampling<br>Sampling<br>Sampling<br>Sampling<br>Sampling                                     | Sampling Completed<br>Analytical Completed<br>Analytical Completed<br>Analytical Completed<br>Analytical Completed<br>Analytical Completed<br>Intimated<br>Intimated<br>Appeal Raised<br>Analytical Completed                                   | SUCCESS<br>SUCCESS<br>SUCCESS<br>SUCCESS<br>SUCCESS<br>SUCCESS<br>SUCCESS<br>PENDING<br>SUCCESS<br>SUCCESS<br>SUCCESS                       | View Lotinis 1<br>View Dotaits 1 Online Pa<br>View Dotaits 1 Online Pa | North Samita Inte   Carol Samita kitnatas Nort Cala Yan Zina   Intend Safita Yan Zina   Intend Safita                                                                                                    |  |  |  |
| 1519<br>1518<br>1517<br>1515<br>1514<br>1513<br>1512<br>1511<br>1510<br>1481<br>1473                                                                                                    | 54<br>53<br>52<br>51<br>50<br>49<br>48<br>47<br>48<br>46<br>605              | 22.Apr-2024 05:02:28 pm<br>22.Apr-2024 05:02:17 pm<br>22.Apr-2024 05:02:07 pm<br>22.Apr-2024 05:02:07 pm<br>22.Apr-2024 04:29:18 pm<br>22.Apr-2024 04:29:17 pm<br>22.Apr-2024 04:28:14 pm<br>22.Apr-2024 04:28:14 pm<br>22.Apr-2024 04:28:15 pm<br>22.Apr-2024 04:28:15 pm<br>22.Apr-2024 04:27:58 pm<br>23.Apr-2024 04:27:58 pm<br>23.Apr-2024 04:27:58 pm<br>23.Apr-2024 04:27:58 pm<br>23.Apr-2024 04:20:10 pm<br>19.Apr-2024 03:30:29 pm                                                                                                    | Sampling<br>Sampling<br>Sampling<br>Sampling<br>Sampling<br>Sampling<br>Sampling<br>Sampling<br>Sampling<br>Sampling<br>Sampling<br>Sampling             | Sampling Completed<br>Analytical Completed<br>Analytical Completed<br>Analytical Completed<br>Analytical Completed<br>Analytical Completed<br>Intimated<br>Intimated<br>Appeal Raised<br>Appeal Raised<br>Appeal Raised<br>Appeal Raised        | SUCCESS<br>SUCCESS<br>SUCCESS<br>SUCCESS<br>SUCCESS<br>SUCCESS<br>SUCCESS<br>PENDING<br>PENDING<br>SUCCESS<br>SUCCESS<br>SUCCESS            | Vew Johan I Onice Pa<br>View Detain I Onice Pa                         | Mathy Samaka Tan   Caref Samaha Internatio<br>New Data  <br>Marco Data   International Balance<br>Marco Data   International Balance<br>Marco Data   International Balance<br>Marco Data   International Balance<br>Marco Data   International Balance<br>Marco Data   International Balance<br>Marco Data   International Balance<br>Marco Data   International Balance<br>Marco Data   International<br>Marco Data   International<br>Marco Data   International<br>Marco Data   International<br>Marco Data   International<br>Marco Data   International                                                                                                    |  |  |  |
| 1519<br>1518<br>1517<br>1515<br>1514<br>1513<br>1512<br>1511<br>1510<br>1481<br>1473<br>1472                                                                                                    | 54<br>53<br>52<br>51<br>49<br>48<br>47<br>48<br>47<br>46<br>6001<br>45<br>44 | 22 Apr. 2024 65 02:28 pm<br>22 Apr. 2024 65 02:21 pm<br>22 Apr. 2024 05:02:17 pm<br>22 Apr. 2024 05:02:57 pm<br>22 Apr. 2024 04:29:11 pm<br>22 Apr. 2024 04:29:11 pm<br>22 Apr. 2024 04:29:11 pm<br>22 Apr. 2024 04:29:11 pm<br>22 Apr. 2024 04:28:12 pm<br>22 Apr. 2024 04:28:12 pm<br>20 Apr. 2024 04:28:12 pm<br>20 Apr. 2024 03:03:02 pm<br>19 Apr. 2024 03:03:29 pm<br>19 Apr. 2024 03:03:29 pm                                                                                                    | sampling<br>Sampling<br>Sampling<br>Sampling<br>Sampling<br>Sampling<br>Sampling<br>Sampling<br>Sampling<br>Sampling<br>Sampling<br>Sampling<br>Sampling | Sampling Completed<br>Analytical Completed<br>Analytical Completed<br>Analytical Completed<br>Analytical Completed<br>Analytical Completed<br>Intimated<br>Intimated<br>Appeal Raised<br>Appeal Raised<br>Analytical Completed<br>Appeal Raised | SUCCESS<br>SUCCESS<br>SUCCESS<br>SUCCESS<br>SUCCESS<br>SUCCESS<br>SUCCESS<br>SUCCESS<br>SUCCESS<br>SUCCESS<br>SUCCESS<br>SUCCESS<br>SUCCESS | Vier Detain 1<br>Vier Detain 1 Contre Da<br>Vier Detain 1 Contre Da    | Natri Samita III ( Sant'a Samita Isini Kinaka<br>Yan Zaka) ( Imas Salto<br>Yan Zaka) ( Imas Salto<br>Yan Zaka) ( Imas Salto<br>Yan Zaka) ( Imas Salto<br>Yan Zaka) ( Imas Salto<br>Yan Zaka) ( Imas Salto<br>Yan Zaka) ( Imas Salto<br>Yan Zaka) ( Imas Salto<br>Yan Zaka) ( Imas Salto<br>Yan Zaka) ( Imas Salto<br>Yan Zaka) ( Imas Salto<br>Yan Zaka) ( Imas Salto<br>Yan Zaka) ( Imas Salto                                                                                                    |  |  |  |

## Step 2 : Click on New Batch Payment Button

| SPICES BOARD<br>Export Support System and online<br>Submission of Quarterly Export Return |                                                                     |            |        |        |                  |                     |          |                |                     |  |  |
|-------------------------------------------------------------------------------------------|---------------------------------------------------------------------|------------|--------|--------|------------------|---------------------|----------|----------------|---------------------|--|--|
| Home I                                                                                    | ntimations <b>TR</b>                                                | ANSACTIONS | REFUND |        |                  |                     |          |                |                     |  |  |
|                                                                                           | TRANSACTIONS                                                        |            |        |        |                  |                     |          |                |                     |  |  |
|                                                                                           | + NEW BATCH PAYMENT                                                 |            |        |        |                  |                     |          |                |                     |  |  |
| Туре:                                                                                     | Type: V Payment Status: V Mode: V Transaction From Date: 03/11/2023 |            |        |        |                  |                     |          |                |                     |  |  |
| 10 💠                                                                                      | entries per page                                                    |            |        |        |                  |                     |          | Search:        |                     |  |  |
| # \$                                                                                      |                                                                     | TYPE       | MODE 👙 | REF NO | TXN NO           | TXN DATE            | AMOUNT 👙 | PAYMENT STATUS | RO ÷                |  |  |
| ▶ ₹                                                                                       | 1432                                                                | INTIMATION | BATCH  | 51991  |                  | 2024-05-02 11:57:42 | 2466.20  | INITATED       | SPICES BOARD COCHIN |  |  |
| • 🚨                                                                                       | 1514                                                                | HC         | SINGLE | 51990  |                  | 2024-05-02 10:27:34 | 1770.00  | SUCCESS        | SPICES BOARD COCHIN |  |  |
| ▶ ₹                                                                                       | 1514                                                                | HC         | SINGLE | 51989  |                  | 2024-05-02 10:27:19 | 1770.00  | INITATED       | SPICES BOARD COCHIN |  |  |
| ▶ ₹                                                                                       | 1514                                                                | HC         | BATCH  | 51988  |                  | 2024-05-02 10:26:30 | 1770.00  | INITATED       | SPICES BOARD COCHIN |  |  |
| ▶ 🖪                                                                                       | 1430,1623                                                           | INTIMATION | BATCH  | 51975  | TXN3004241113974 | 2024-04-30 04:20:00 | 13888.60 | SUCCESS        | SPICES BOARD COCHIN |  |  |

#### Step 3 :

Please select the **Type** (**Intimation, HC**), specify the **Branch** and **RO**, and submit. After submission, you can view the list of pending payments for intimations. You can select up to 10 intimations at a time to proceed with the payment by clicking the "**Make Payment**" button and redirected to the online payment page.

| SPICES BOARD<br>Export Support System and online<br>Submission of Quartery Export Return<br>Home Intimations TRANSACTIONS REFUND |                                                                                             |                                     |             |                |           |            |  |  |  |  |  |
|----------------------------------------------------------------------------------------------------|---------------------------------------------------------------------------------------------|-------------------------------------|-------------|----------------|-----------|------------|--|--|--|--|--|
|                                                                                                    | BATCH PAYMENT                                                                               |                                     |             |                |           |            |  |  |  |  |  |
| Тур                                                                                                    | Type: INTIMATION V BRANCH NAME: TEST BRANCH V RO: SPICES BOARD COCHIN V Submit              |                                     |             |                |           |            |  |  |  |  |  |
|                                                                                                    | Search:                                                                                     |                                     |             |                |           |            |  |  |  |  |  |
| # \$                                                                                                    |                                                                                             | TYPE \$                             | BRANCH NAME | PAYMENT STATUS | AMOUNT \$ | REG OFFICE |  |  |  |  |  |
|                                                                                                    | 2 1431 INTIMATION TEST BRANCH-08AAIAS3118C1ZR (PENDING) 2466.2 SPICES BOARD COCHIN-32AAIAS3 |                                     |             |                |           |            |  |  |  |  |  |
|                                                                                                    | 1429                                                                                        | SPICES BOARD COCHIN-32AAIAS3118C1Z0 |             |                |           |            |  |  |  |  |  |
|                                                                                                    | TOTAL AMOUNT: 4932.40 Make Payment                                                          |                                     |             |                |           |            |  |  |  |  |  |

Showing 1 to 2 of 2 entries

### Step 4 :

If you wish to make the payment immediately click on "**Proceed to Payment**". Otherwise to make the payment later, click on "**Pay Later**".

|                 | ONLINE P    | ATMENT    |  |
|-----------------|-------------|-----------|--|
|                 | SAMPLING IN | NTIMATION |  |
| Intimation No   |             |           |  |
|                 |             |           |  |
| Name            |             |           |  |
|                 |             |           |  |
| Address         |             |           |  |
|                 |             |           |  |
|                 |             |           |  |
| GST             |             |           |  |
|                 |             |           |  |
| Regional Office |             |           |  |
|                 |             |           |  |
| Total Amount    |             |           |  |
|                 |             |           |  |

# 2.0 How to Check Incomplete Payment Status

If the payment was incomplete, recheck the payment status by clicking on the **Check Payment Status** link

| SPICES BOARD<br>Export Support System and online<br>Submission of Quarterly Export Return |                                   |             |            |          |                  |                     |            |                |                     |         |  |
|-------------------------------------------------------------------------------------------|-----------------------------------|-------------|------------|----------|------------------|---------------------|------------|----------------|---------------------|---------|--|
| Home                                                                                      | Intimations                       | TRANSACTIO  | INS REFU   | JND      |                  |                     |            |                |                     |         |  |
|                                                                                           | TRANSACTIONS                      |             |            |          |                  |                     |            |                |                     |         |  |
|                                                                                           | + NEW BATCH PAYMENT               |             |            |          |                  |                     |            |                |                     |         |  |
| Type:                                                                                     | ~                                 | Payment Sta | tus: INITA | TED V Mo | de: 🗸 Tra        | ansaction From Date | 03/01/2024 | Transaction T  | o Date: 03/07/2024  |         |  |
| 10 \$                                                                                     | 10 • entries per page     Search: |             |            |          |                  |                     |            |                |                     |         |  |
| # .                                                                                       |                                   | TYPE 🕴      |            | REF NO 👙 | TXN NO           | TXN DATE 👙          |            | PAYMENT STATUS | RO Å                | EXPOR1  |  |
| ₹                                                                                         | 1431                              | INTIMATION  | BATCH      | 52002    |                  | 2024-05-09 12:41:47 | 2466.20    | INITATED       | SPICES BOARD COCHIN | TEST BF |  |
| ₹                                                                                         | 1432                              | INTIMATION  | BATCH      | 51991    |                  | 2024-05-02 11:57:42 | 2466.20    | INITATED       | SPICES BOARD COCHIN | TEST BF |  |
| ₹                                                                                         | 1514                              | НС          | SINGLE     | 51989    |                  | 2024-05-02 10:27:19 | 1770.00    | INITATED       | SPICES BOARD COCHIN | TEST BF |  |
| ₹                                                                                         | 1514                              | НС          | ВАТСН      | 51988    |                  | 2024-05-02 10:26:30 | 1770.00    | INITATED       | SPICES BOARD COCHIN | TEST BF |  |
| ₹                                                                                         | 1459,1458                         | INTIMATION  | BATCH      | 51774    | TXN2304241116927 | 2024-04-23 03:41:00 | 14797.20   | INITATED       | SPICES BOARD COCHIN | TEST BF |  |